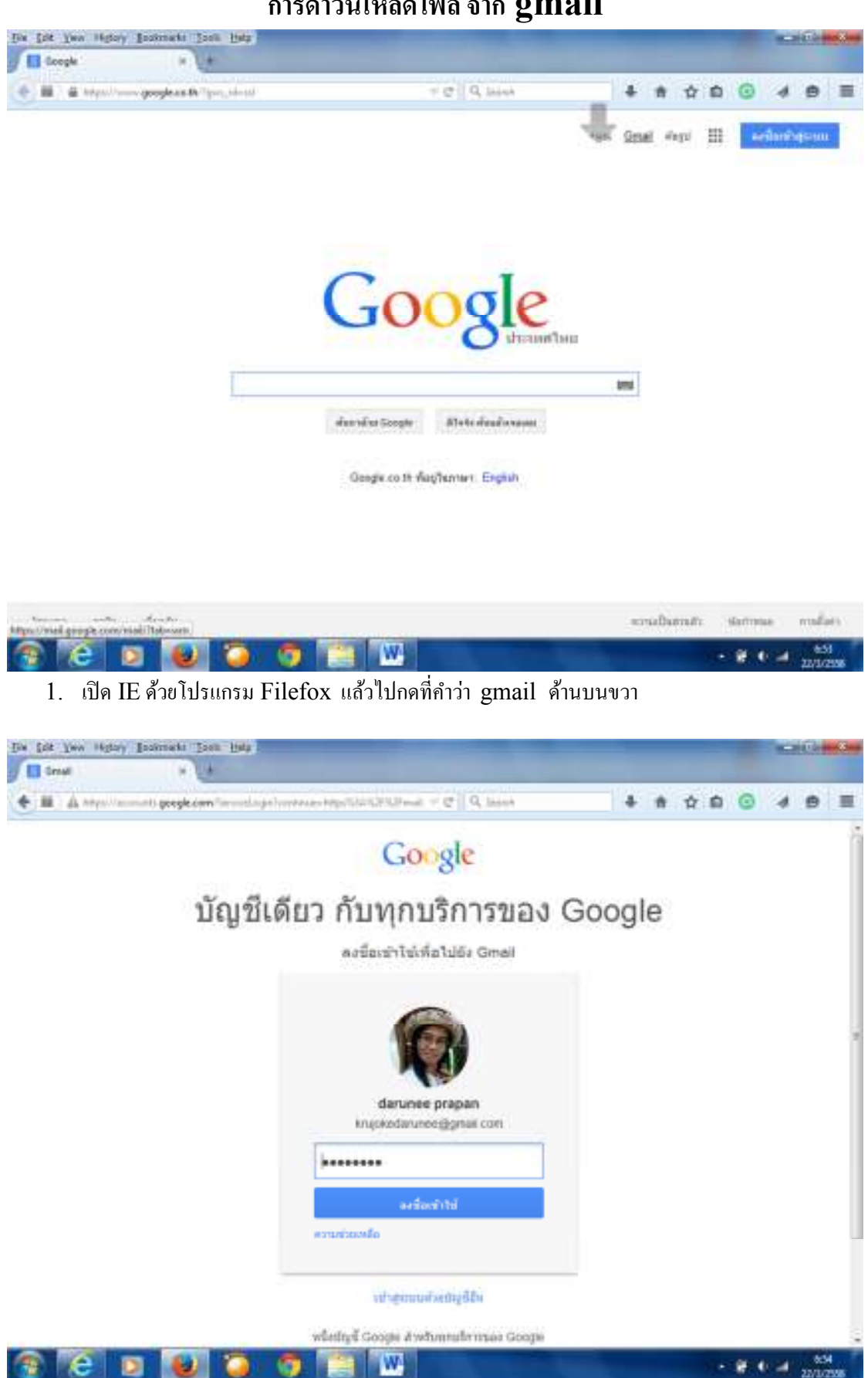

## การดาวน์โหลดไฟล์ จาก gmail

| M seasens - krapkeden                                                                                                    | · 1+             |                                               |         |       |       |         |                                                            |                                                       |             |          |          |        |         |        |          |            |     |  |  |
|----------------------------------------------------------------------------------------------------|------------------|-----------------------------------------------|---------|-------|-------|---------|------------------------------------------------------------|-------------------------------------------------------|-------------|----------|----------|--------|---------|--------|----------|------------|-----|--|--|
| • · · · · · · · · · · · · · · · · · · ·                                                                                                    | <b>4</b> 7407403 | Tim                                           |         |       |       |         | +0 9                                                       | laink                                                 |             |          | 6 1      | 4      | ۵       | 0      | 4        | 0          | 重   |  |  |
| Google                                                                                                    |                  |                                               |         |       |       |         |                                                            |                                                       |             |          | -10      | inee   | =       | 0      | Ð        | -          |     |  |  |
| Gmail -                                                                                                    | 101              |                                               | C       | 1     | u,    | indu -  |                                                            |                                                       |             |          |          |        |         |        |          | <b>0</b> - |     |  |  |
| time                                                                                                    | - 675            | ite                                           | inu     |       |       |         |                                                            |                                                       |             |          |          |        |         |        |          |            | e i |  |  |
| กต่อสารคณหาย<br>สิงคาา<br>ส่วสกะ                                                                                                    |                  |                                               |         |       |       | 191     | ย! คุณอาหย่อ                                               | ดานส์ขอม                                              | (luniari    | 899133   | ai i     |        |         |        |          |            |     |  |  |
| ages                                                                                                    | - A10            | in.                                           |         |       |       |         |                                                            |                                                       |             |          |          |        |         | 1-25 1 | in \$7   | ans.       | 2   |  |  |
| จัดหลายช่าง<br>จัดหลายข้อมูล<br>• แวตรอ<br>เพื่อเสีย =                                                                                                    |                  | 🖸 📁 💼 ແກ່ໄດ້. ສັນ (2)<br>🖸 🕂 💭 pasan, ສັນ (3) |         |       |       |         | WHARMA MEP - HAMPING THE ARE 20 HER VALUES AND THE ALL AND |                                                       |             |          |          | 29     | in.     |        |          |            |     |  |  |
|                                                                                                    |                  |                                               |         |       |       |         | Termen.                                                    | ferman rar - profectarunce rept. dia 16 annous 2008 1 |             |          |          |        | 14      | ×n.    |          |            |     |  |  |
|                                                                                                    |                  |                                               | VouTube |       |       |         | สับสีสาย                                                   | สินสีสไขย ใต้โอของคณอยู่แห่ YouTube                   |             |          |          |        |         |        | 14       | 14×A       |     |  |  |
| Cannes - C                                                                                                    | 0.0.6            |                                               | đu P    | sisar | n (2) |         | Impass                                                     | with Tube                                             | butute      | ufassa   | antic I  | tale 1 | un 2    | 11 100 | 21/1     | 2:57       | 11  |  |  |
|                                                                                                    |                  |                                               | netsa   | nk (3 | Ð)    |         | steam                                                      | พลังสุขณ                                              | គេមីដំណែ    | an et al | firm as  | 6.875  | C since | Re .   | 25/1     | 1/67       |     |  |  |
|                                                                                                    |                  |                                               | netta   | nx    |       |         | Online u                                                   | ner id creat                                          | ton - din   | ana ari  | ni in    | rid () | iliia   | uti -  | 25/1     | 1/57       |     |  |  |
|                                                                                                    |                  |                                               | du, P   | 10.09 | a (2) |         | Stensu                                                     | H - BROOM                                             | unnerfil    | \$n 201  | 1-17-Z   | 15.5   | i QAT   | +0.000 | -22/1    | 1/57       |     |  |  |
|                                                                                                    |                  |                                               | Shipe   | 1     |       |         | NEW SP                                                     | type Qik vid                                          | bed ments   | ingir.3  | start on | ippin  | gt - th | AB)    | 14/1     | 1/67       |     |  |  |
|                                                                                                    |                  |                                               | рака    | n me  | eprom | (WIN CO | a wrad sie                                                 | eved rar                                              | pasan re    | reptore  | usifui   | in an  | di es   | st.    | 13/1     | 1/57       |     |  |  |
| "after erfort wernen ander of                                                                                                    |                  |                                               | Goog    | 101   |       |         | en dan                                                     | กกร สอไปที่                                           | ด้อสิทธิคร  | เหลาด    | in pa    | san m  | eepro   | m' 25  | 13(1     | 0/57       |     |  |  |
| NAME AND ADDRESS OF ADDRESS OF AD |                  |                                               | Skype   | ÷     |       |         | Skype o                                                    | n devitop                                             | mobile, a   | tysten   | you a    | 10 · G | et Thy  | pe     | 11/10/97 |            |     |  |  |
|                                                                                                    |                  |                                               | Skype   |       |       |         | Calinob                                                    | ries and la                                           | talines fre | te for a | month    | - Ger  | epair f | and in | 917      | 0/67       |     |  |  |
| ± 0                                                                                                    |                  |                                               | pana    | n me  | eprom |         | umbia                                                      | anti-fieres                                           | 11111111    | การวิเคร | nevhia   | neu    |         | 102    | 7/9      | 157        | 5 8 |  |  |

## 2. เข้ารหัสผ่าน gmail. krujokedarunee@gmail.com

3. เข้าไปแล้ว เจอกล่องข้อความ ให้เลือก กดจดหมาย บรรทัดที่ 2 ที่มีคำว่า..profileๆ

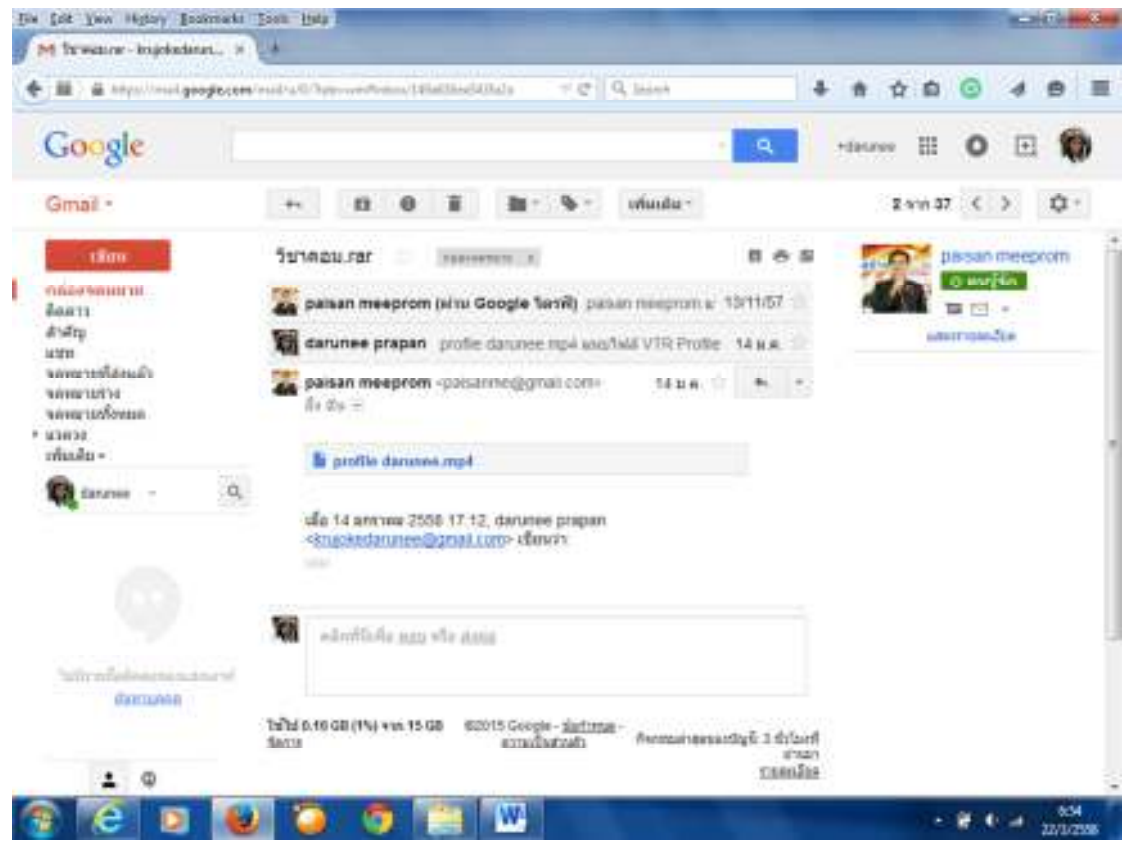

4. เมื่อคลิกจดหมายแล้ว จะเจอข้อความดังนี้ แล้วกดที่ บรรทัดที่ 2 มีคำว่า profile daruneeฯ

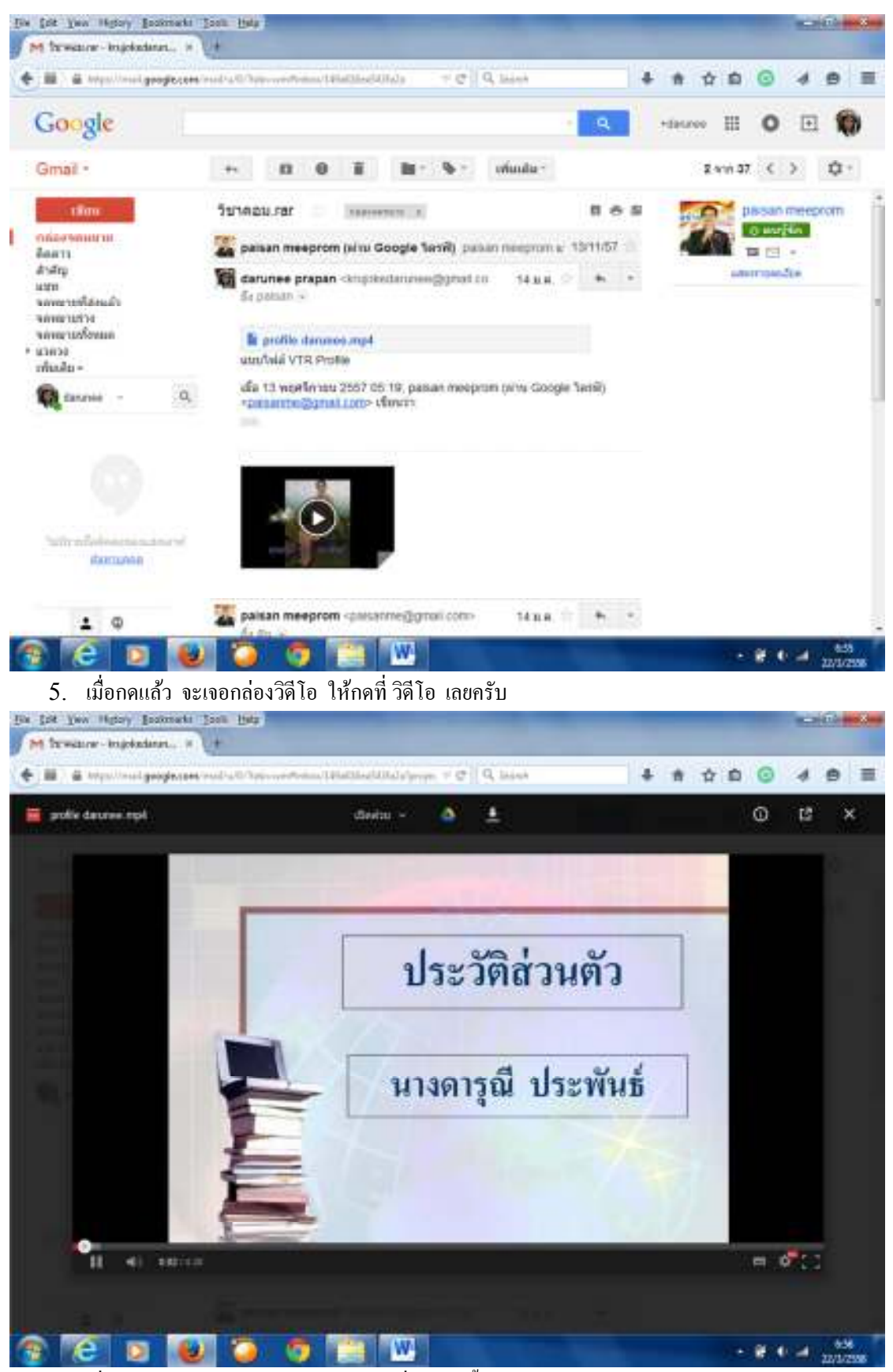

6. เมื่อวิดีโอเล่น ก็จะมีแถบเมนู ด้านบน ที่มีลูกศรชี้ลง ให้กลิกดาวน์โหลด เลยครับ

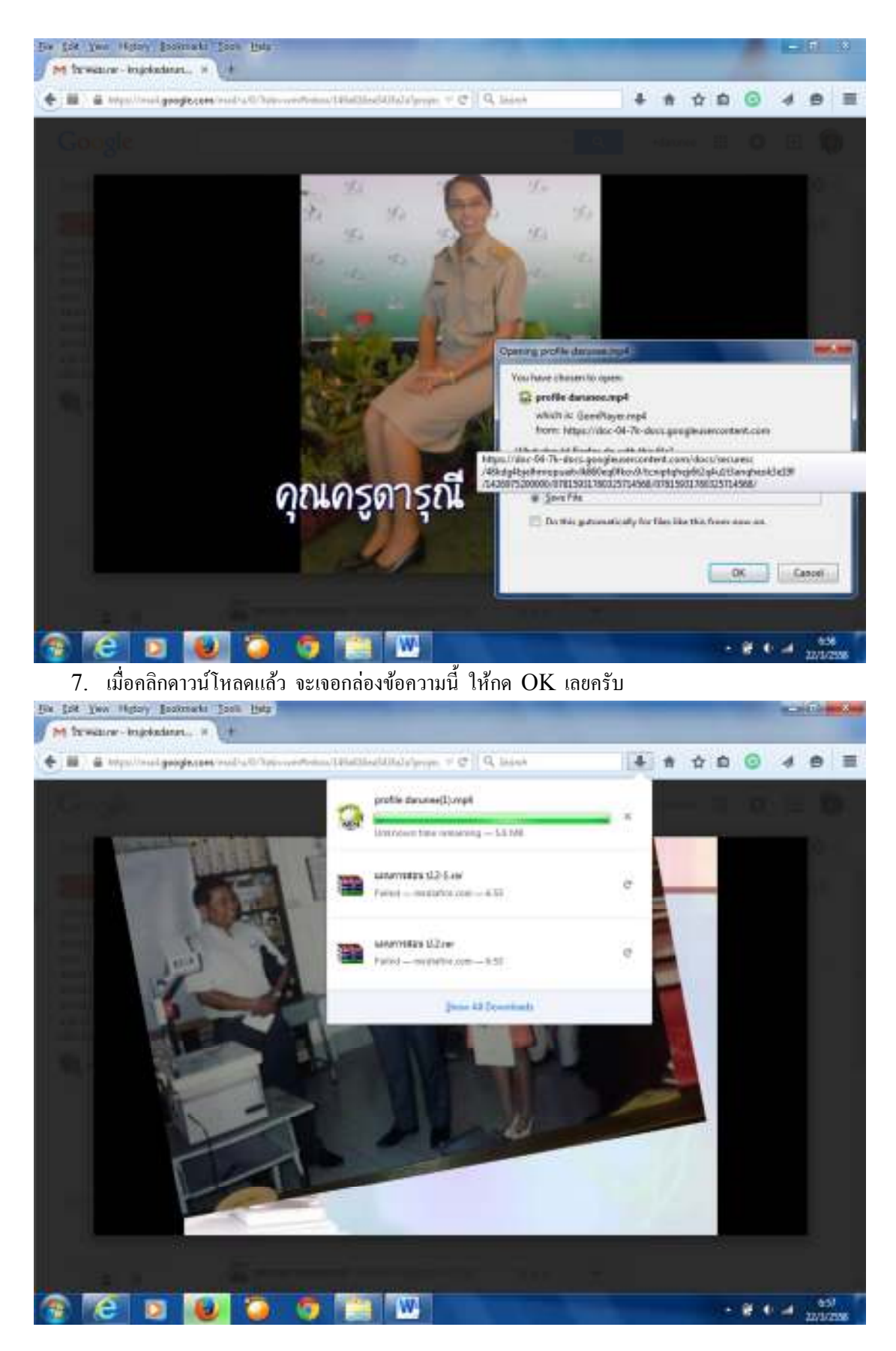

8. เมื่อกด OK แล้ว ไฟล์ดังกล่าว ก็จะโหลด อยากรู้ให้ไปคลิกที่ ลูกศร ชี้ลง ก็จะเจอไฟล์ กำลังโหลด

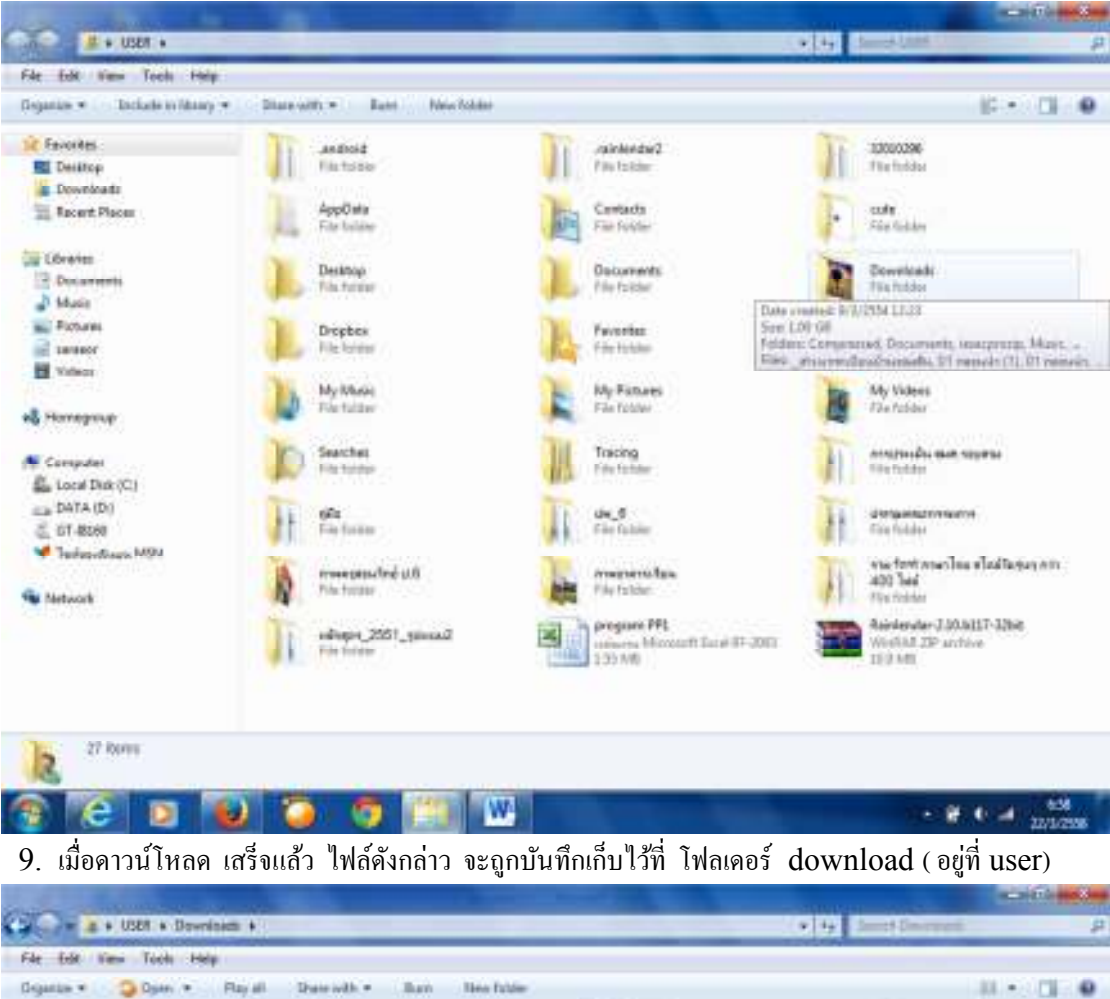

| Secondary          | นี้ไม่เคียง 00 น                                     | WM9Cutacieup                                                                                                    | สาปปลุมุร- มีสโตโน                                                                                              |  |  |  |
|--------------------|------------------------------------------------------|----------------------------------------------------------------------------------------------------|----------------------------------------------------------------------------------------------------|--|--|--|
| RE Desitop         | 2 00 รางสุวิทางของสิงสิง                             | (9 mp30C228_seftexis.com0)                                                                                                    | 🖌 שעל הלעלים אין איין איין איין איין איין איין איי                                                              |  |  |  |
| Downloads          | adata arresta andar                                  | Strag 20 C228, schmid zom                                                                                                    | Caramanan dan ana ara                                                                                           |  |  |  |
| Hacard Places      | 2 09 was Justa Darline                               | () noneme                                                                                                    | Gater mafama                                                                                                    |  |  |  |
| 10000320703        | (2) 11-facedond T)                                   | Cat. they personality a converse security                                                                                                    | / Julie adminin                                                                                                 |  |  |  |
| Content .          | d th-fairden                                         | CutpedIII(0)(0)                                                                                                    | 2 Grane would a                                                                                                 |  |  |  |
| 2 Documents        | 122 at tassatures - No More Tear                     | Output (10,000)                                                                                                    | 1 Indeligitations faring (1)                                                                                    |  |  |  |
| J Made             | a 4, 4, 4, 4, 4, 7, 7, 1, 45, 4, -2 4, 4, 9, 2557    | Chapvell1103                                                                                                    | antiplation term                                                                                                |  |  |  |
| Pictures.          | - acknowledgement                                    | (Photo Cand Manuell)                                                                                                    | 2 shustran lane disease sparse.                                                                                 |  |  |  |
| C INTERCO          | after school - dresm (feat, yeenjo (pre-school girt) | SPhota Caudi Anton                                                                                                    | Representation and a second dread - 20                                                                          |  |  |  |
| Hi Valent          | Classification links                                 | Oputie delices                                                                                                    | 🧃 waraithaba, ya So Carl (Lyric Versia<br>🚽 waraithaba, ya So Carl (Lyric Versia                                |  |  |  |
| O STORES A         | 🗮 content                                            | Terraphy for the Old Main Second                                                                                                    |                                                                                                    |  |  |  |
| all succession for | 0 ownibedManagerSetup                                | Au SetupSwisher Size 68.5 Mill                                                                                                    | J userscopficte                                                                                                 |  |  |  |
|                    | Duocharmanh (                                        | A SetupOvishments 00:0436                                                                                                    | ambamalan mat m 2                                                                                               |  |  |  |
| Computer           | educational research methodology                     | distance and the second second | ( under multiple and an international                                                                           |  |  |  |
| En Local Date (C)  | Firefux jinzades                                     | SitDex                                                                                                    | Construction for the Rest of the                                                                                |  |  |  |
| DATA (D)           | 5 FlathPlayer_10422,023                              | Thailand University                                                                                                    | 2 mailing town                                                                                                  |  |  |  |
| 2 (T.816)          | FreeTouTubeToMP3Converter                            | T titligage                                                                                                    | 2 Bat-15 - Bek                                                                                                  |  |  |  |
| Minimation MOM     | (Happy)                                              | S white B-pad                                                                                                    | The same fulle to feel                                                                                          |  |  |  |
| - recentioner      | In my prem school January Juste                      | WLAN Stradcom, Wei7 3.00 250.25                                                                                                    | Trainenspecie instant 2014                                                                                      |  |  |  |
| Statune .          | Hing                                                 | Thereast it                                                                                                    | 7 Reddowna Martin DK                                                                                            |  |  |  |
|                    | in level of                                          | (Tasi - Test)                                                                                                    | ( tellions dat marriel2)                                                                                        |  |  |  |
|                    | a it warning balls:                                  | Patella Tes                                                                                                    | and enderstance of energy and fine                                                                              |  |  |  |
|                    | J loving you minute reactor:                         | analidana dil ma seremenateri                                                                                                    | (States Judie 1)                                                                                                |  |  |  |
|                    | C Morran installer                                   | 2 artags elvadeda                                                                                                    | States July (2)                                                                                                 |  |  |  |
|                    |                                                      |                                                                                                    | 1911 - 1914 - 1914 - 1914 - 1914 - 1914 - 1914 - 1914 - 1914 - 1914 - 1914 - 1914 - 1914 - 1914 - 1914 - 1914 - |  |  |  |
|                    | *                                                    | and a second second sec |                                                                                                    |  |  |  |
| profile darune     | et (argen-004428 Prarts outre 128                    | New STATES                                                                                                    |                                                                                                    |  |  |  |
| GUNT Store In      | elinget) Sim BLS Mill Frame Emight, 729              |                                                                                                    |                                                                                                    |  |  |  |

10. เมื่อคลิกที่ โฟลเคอร์ download เพื่อหาไฟล์ดังกล่าว ก็จะเจอ....profile darunee ครับผม